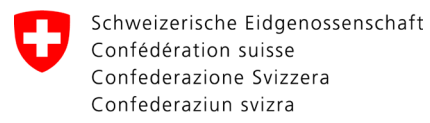

Swiss Confederation

Federal Department of the Environment, Transport, Energy and Communications DETEC

**Federal Office of Civil Aviation FOCA** Safety Division - Flight Operations

## INSTRUCTIONS Supprimer la déclaration

Étape 1: Sur la page catalogue des services, en service «Déclaration expéditeur marchandises dangereuses», cliquer sur «Afficher tous les services»

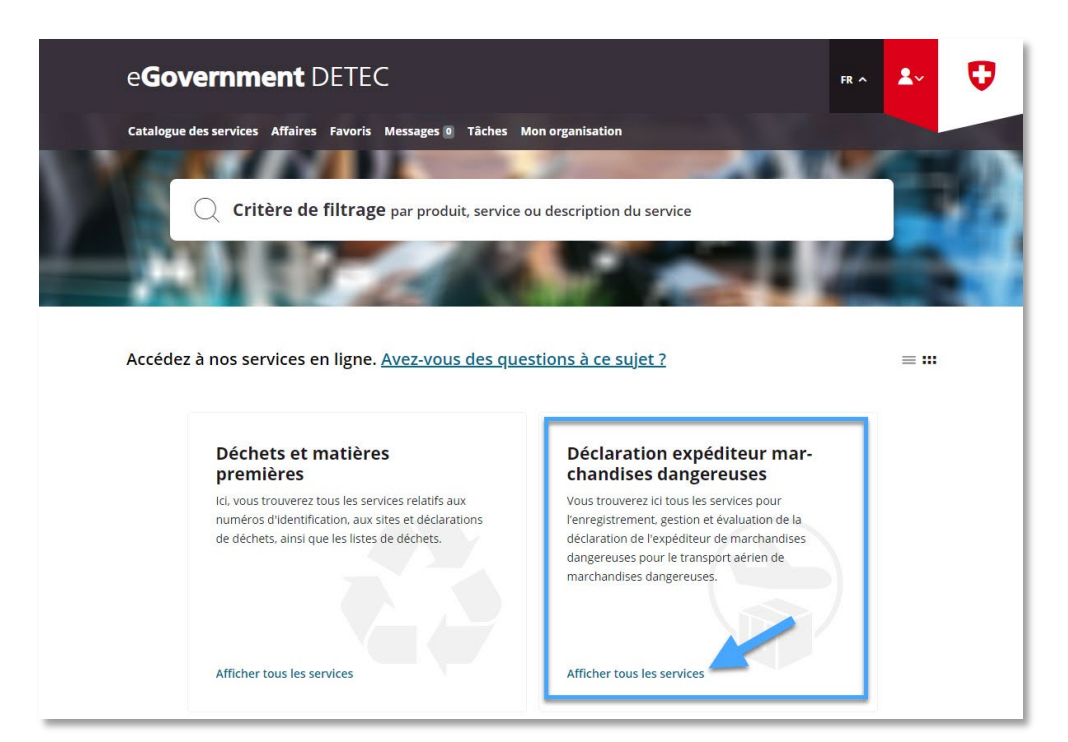

| ADMINISTRATIVE INFORMATION – FOR FOCA ONLY |               |             |               |              |                    |  |  |  |  |  |
|--------------------------------------------|---------------|-------------|---------------|--------------|--------------------|--|--|--|--|--|
| Business Object                            | 132.3-101/4/1 | Prepared by | SBOC DG / lub | Released by  | L-SBOC, 17.03.2023 |  |  |  |  |  |
| Document Owner                             | SBOC          | Revised by  | SBOC DG / lub | Distribution | External           |  |  |  |  |  |

ISS 01 / REV 00 / 17.03.2023 COR: - SBOC DG, support-dgdec@bazl.admin.ch

Instructions eGov DETEC platform (Delete declaration / FR) 1 / 5

Étape 2: Lancer le service «Enregistrer et gérer la déclaration»

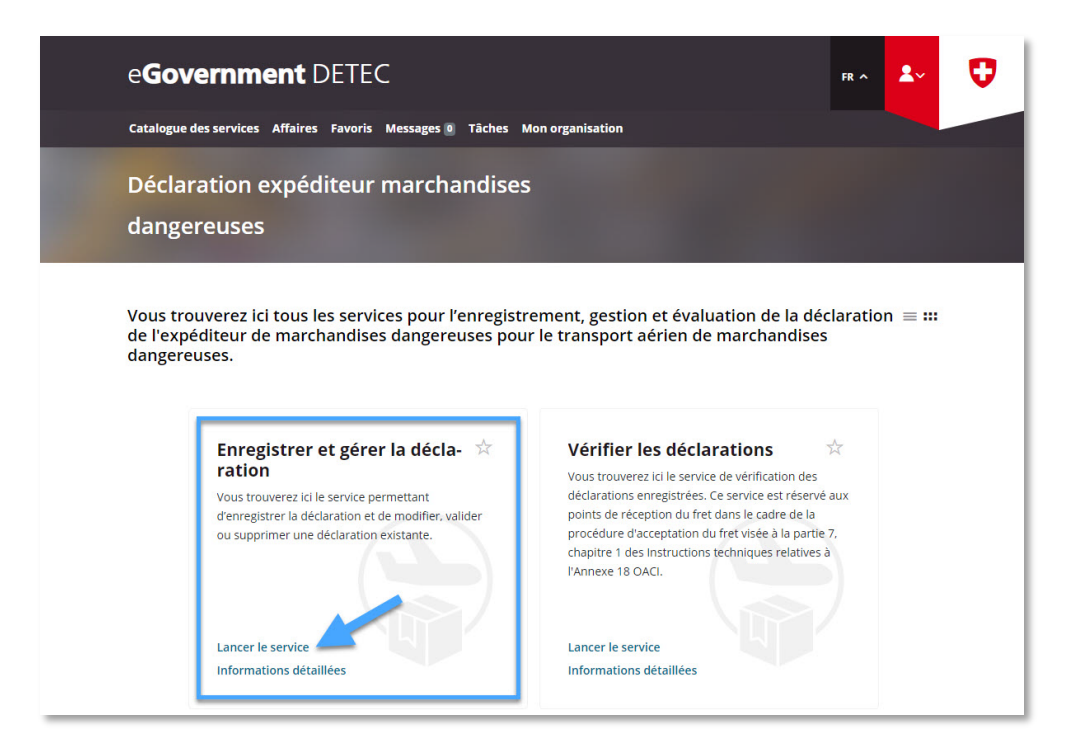

Étape 3: Sélectionner l'entreprise soumise à déclaration, pour laquelle une déclaration expéditeur marchandises dangereuses a été enregistrée sur le portail eGovernment du DETEC

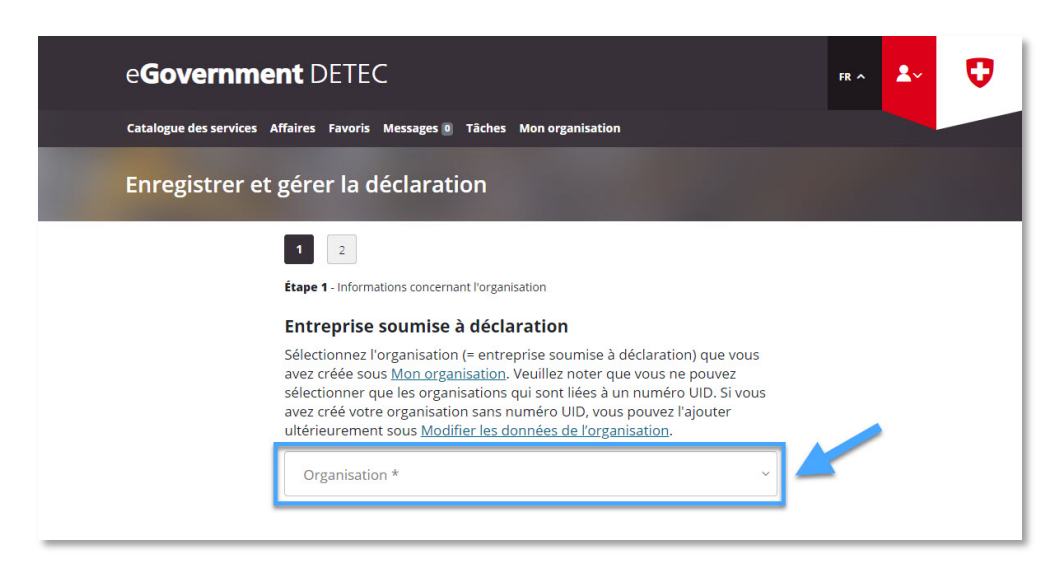

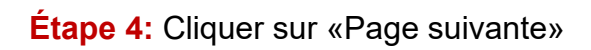

| eGovernmer                                                                                                    | <b>t</b> DETEC                                                                                                    |            |                  | FR ^ | <b>*</b> ~ | U |  |  |  |  |  |
|----------------------------------------------------------------------------------------------------|----------------------------------------------------------------------------------------------------|------------|------------------|------|------------|---|--|--|--|--|--|
| Catalogue des services Affaires Favoris Messages  Tâches Mon organisation Enregistrer et gérer la déclaration |                                                                                                    |            |                  |      |            |   |  |  |  |  |  |
| Catalogue des services Af<br>Enregistrer et s                                                                 | (2 data de service 3 d'étre 3 evrit 3 des 2 d'étre 3 de service 3 d'étre 3 de service 3 d'étre 3 de service 3 de service 3 de servi |            |                  |      |            |   |  |  |  |  |  |
|                                                                                                    | signer au sein de l'entreprise. C<br>de contact à l'OFAC.<br>Prénom *<br>Fonction au sein de l'entreprise *                                                                                                    | Kom*       | alement de point |      |            |   |  |  |  |  |  |
|                                                                                                    | Obtenir d<br>informatic                                                                                                    | es Annuler | Page suivante    |      |            | ^ |  |  |  |  |  |

Étape 5: Sélectionner "Supprimer la déclaration" et cliquer sur «Afficher le résumé»

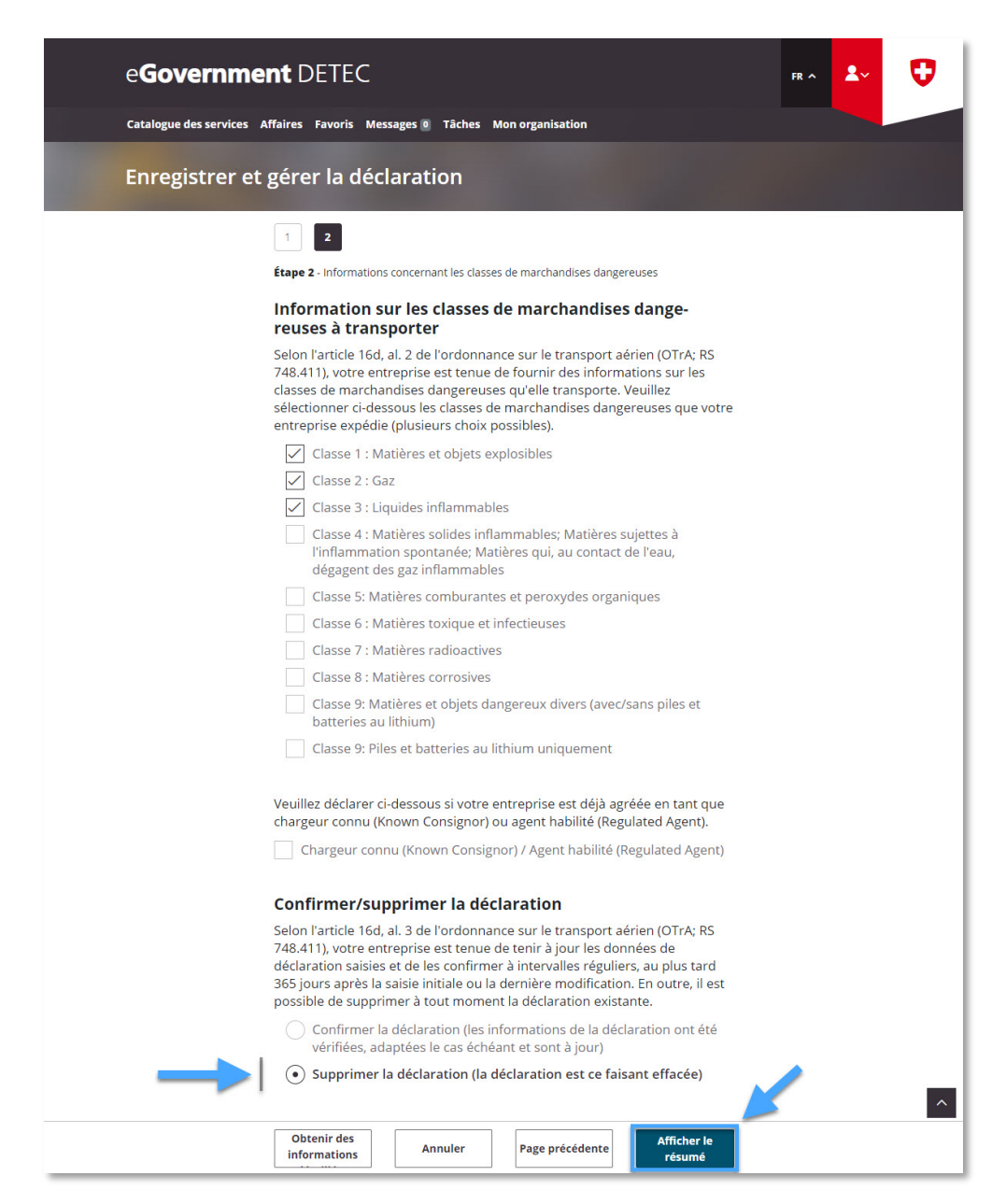

Étape 6: Réception de la confirmation de transmission (= Déclaration expéditeur marchandises dangereuses supprimée avec succès)

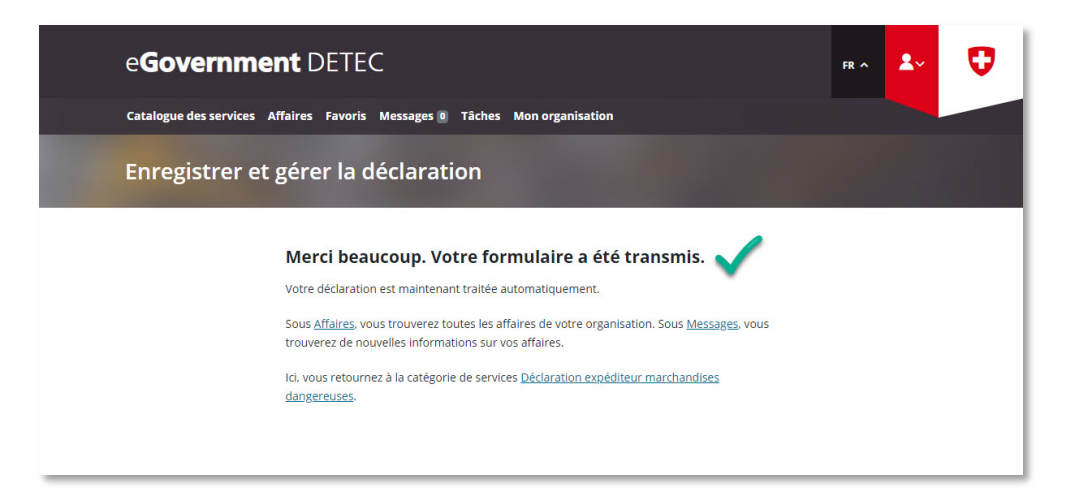